## <ブラウザキャッシュクリア手順> 対象ブラウザ:Internet Explorer・Edge (Chromium 版)・Chrome

- 1. Internet Explorer 11
- 1-1. Internet Explorer を起動し、メニューバーの「ツール(T)」もしくは右上の 🔅 から「イ ンターネットオプション(0)」をクリックしてください。

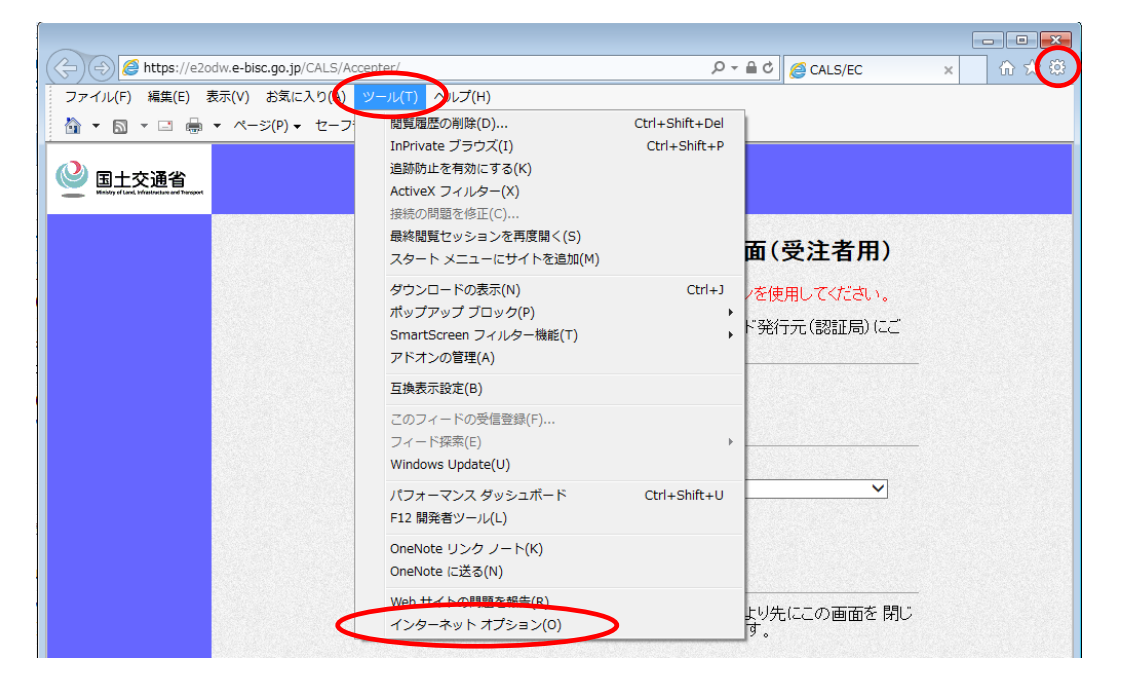

1-2.「インターネットオプション」画面の「全般」タブを選択し、「閲覧の履歴」の「設定(S)」ボ タンをクリックしてください。

| インターネット オプション                                                   |
|-----------------------------------------------------------------|
| 全般 セキュリティ フライバシー コンテンツ 接続 フログラム 詳細設定                            |
| ホームページ                                                          |
|                                                                 |
| 現在のページを使用(C) 標準設定(E) 新しいタブの使用(U)                                |
| スタートノッフ ────────────────────────────────────                    |
| タブタブの中の Web ページの表示方法を設定します。 タブ(D                                |
| 閲覧の履歴<br>一時ファイル、履歴、Cookie、保存されたパスワード、および Web フォームの情報<br>を削除します。 |
| ○ 終了時に閲覧の履歴を削除する(W)<br>削除(D)                                    |
| デザイン<br><u> 色(0)</u> 言語(L) フォント(N) ユーザー補助(E)                    |
| OK         キャンセル         適用(A)                                  |

1-3. 「Web サイトデータの設定」画面の「インターネットー時ファイル」タブを選択し、「保存しているページの新しいバージョンがあるかどうかの確認」で「自動的に確認する(A)」の項目を選択し、「OK」ボタンをクリックしてください。

| Web サイト データの設定                                                                                                    | ? <mark>x</mark> |
|----------------------------------------------------------------------------------------------------|------------------|
| インターネット一時ファイル履歴 キャッシュおよびデータベース                                                                                                    |                  |
| Internet Explorer は、閲覧しているページを次回もっと早く表示できるように<br>Web ページ、画像、および以ディアのコピーを保存します。                                                                                                    |                  |
| 保存しているページの新しいバージョンがあるかどうかの確認:                                                                                                    |                  |
| ○ Web サイトを表示するたびに確認する(E)                                                                                                    |                  |
| ● Internet Explorer を開始するたいに確認する(5)                                                                                                    |                  |
|                                                                                                    |                  |
|                                                                                                    |                  |
| (推奨: 50 - 250MB) 250 - 250 - |                  |
| ·<br>· · · · · · · · · · · · · · · · · · ·                                                                                                     |                  |
| 5041(0)-901 II-                                                                                                    |                  |
|                                                                                                    |                  |
|                                                                                                    |                  |
|                                                                                                    |                  |
| ОК                                                                                                    | キャンセル            |

1-4. 「閲覧の履歴」の「削除(D)」ボタンをクリックしてください。

| インターネット オプション                                                                      |
|------------------------------------------------------------------------------------|
| 全般 セキュリティ ブライバシー コンテンツ 接続 ブログラム 詳細設定 ホーム ページ                                       |
| 複数のホームページのタブを作成するには、それぞれのアドレスを行で分けて 入力してください(B)                                    |
| *<br>*                                                                             |
| 現在のページを使用(C) 標準設定(E) 新しいタブの使用(U)<br>スタートアップ                                        |
| <ul> <li>○ 前回のセッションのタブから開始する(B)</li> <li>● ホーム ページから開始する(H)</li> <li>タブ</li> </ul> |
| タブの中の Web ページの表示方法を設定します。 タブ(D)                                                    |
| 開覧の履歴<br>→時ファイル、履歴、Cookie、保存されたパスワード、および Web フォームの情報<br>を削除します。                    |
| ○ 終了時に閲覧の履歴を削除する(W)<br>削除(D) 設定(S)                                                 |
| デザイン<br>色(0) 言語(L) フォント(N) ユーザー補助(E)                                               |
| OK きャンセル 適用(A)                                                                     |

- 1-5. 「閲覧の履歴の削除」画面で以下の 2 つのみにチェックがついている状態で「削除(D)」 ボタンをクリックしてください。
  - ・「インターネットー時ファイルおよび Web サイトのファイル(T)」
  - ・「クッキーと Web サイトデータ(0)」

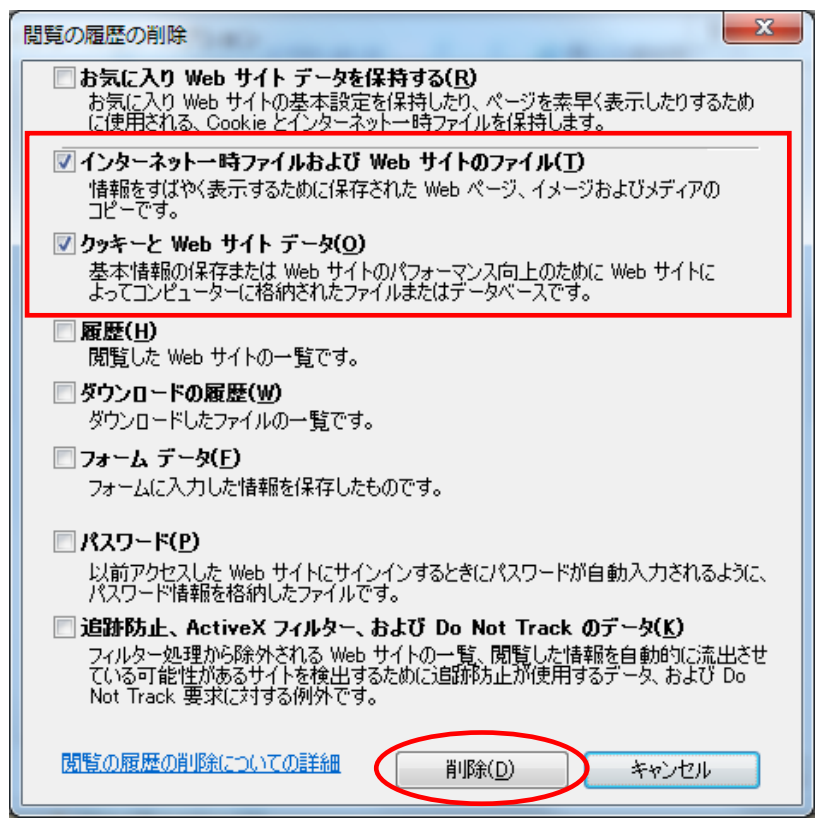

1-6.「OK」ボタンをクリックして画面を閉じてください。

| インターネット オプション                                                       | ? ×            |
|---------------------------------------------------------------------|----------------|
| 全般 セキュリティ プライバシー コンテンツ 接続 プログラム 詳細設定 ホーム ページ                        |                |
| 複数のホームページのタブを作成するには、それぞれのアドレスを行<br>入力してください(B)                      | で分けて           |
|                                                                     | -              |
| 現在のペーシを使用(C) 標準設定(E) (新しいタフの)<br>スタートアップ                            | 使用(U)          |
| <ul> <li>前回のセッションのタブから開始さする(B)</li> <li>ホーム ページから開始する(H)</li> </ul> |                |
| タブの中の Web ページの表示方法を設定します。 タブ()                                      | D              |
| 閲覧の履歴<br>一時ファイル、履歴、Cookie、保存されたパスワード、および Web フォームの情<br>を削除します。      |                |
| ○ 終了時に閲覧の履歴を削除する(W)                                                 |                |
|                                                                     | <u>s</u>       |
| 色( <u>0</u> ) 言語( <u>L</u> ) フォント( <u>N</u> ) ユーザー補                 | 镇助( <u>E)</u>  |
| OK ++>>tz1/                                                         | 適用( <u>A</u> ) |

### 2. Microsoft Edge (Chrominum 版)

※Micorsoft Edge (レガシー版) は、電子入札システム利用対象外です。

2-1. Edge を起動し、画面右上の … をクリック後、「設定」をクリックしてください。

| <ul> <li>国主交通省電子入札システム × CAL</li> </ul>                                               | s/EC × +                           |                         | -            | 0    |
|---------------------------------------------------------------------------------------|------------------------------------|-------------------------|--------------|------|
| $\leftrightarrow$ $\rightarrow$ $\mathbf{C}$ $\widehat{\mathbf{a}}$ https://e2odw.e-b | isc.go.jp/CALS/Accepter/           | 🎰 新しいタブ                 | Ctrl+T       | _ (- |
|                                                                                       |                                    | □ 新しいウィンドウ              | Ctrl+N       |      |
| Kesty of Land, Inflationalise and Therport                                            |                                    | こと 新しい InPrivate ウインドウ  | Ctrl+Shift+N |      |
|                                                                                       |                                    | Х-L —                   | 100% +       | 2    |
|                                                                                       | 「利用者登録/電子入札」選択画面(受注者用)             | € お気に入り                 | Ctrl+Shift+O |      |
|                                                                                       |                                    | € コレクション                | Ctrl+Shift+Y |      |
|                                                                                       |                                    | 3 履歴                    | Ctrl+H       |      |
|                                                                                       | 利用者登録                              | <u> ↓</u> ダウンロード        | Ctrl+J       |      |
|                                                                                       |                                    | 日子 アプリ                  |              | >    |
|                                                                                       |                                    |                         |              |      |
|                                                                                       | ·田读楼月 · 「市西広池領公本東政臣                | ○ 印刷                    | Ctrl+P       |      |
|                                                                                       | 詞是依因 • [內圖形]件電芯百事物同                | Web キャプチャ               | Ctrl+Shift+S |      |
|                                                                                       |                                    | 任 共有                    |              |      |
|                                                                                       | 電子入札システム                           | 3 ページ内の検索               | Ctrl+F       |      |
|                                                                                       |                                    | A <sup>N</sup> 音声で読み上げる | Ctrl+Shift+U |      |
|                                                                                       | 業務実行中はこの画面を閉じないでください。業務画面より先にこの画面を | その他のツール                 |              | >    |
|                                                                                       | ションが正常に終了しない場合があります。               | \$P\$3 設定               |              |      |
|                                                                                       |                                    | ⑦ ヘルプとフィードバック           |              | >    |
|                                                                                       |                                    | Microsoft Edge を閉じる     |              |      |
|                                                                                       |                                    | 組織が管理                   |              |      |

# 2-2. 設定画面の左メニューから「プライバシー、検索、サービス」をクリックしてください。

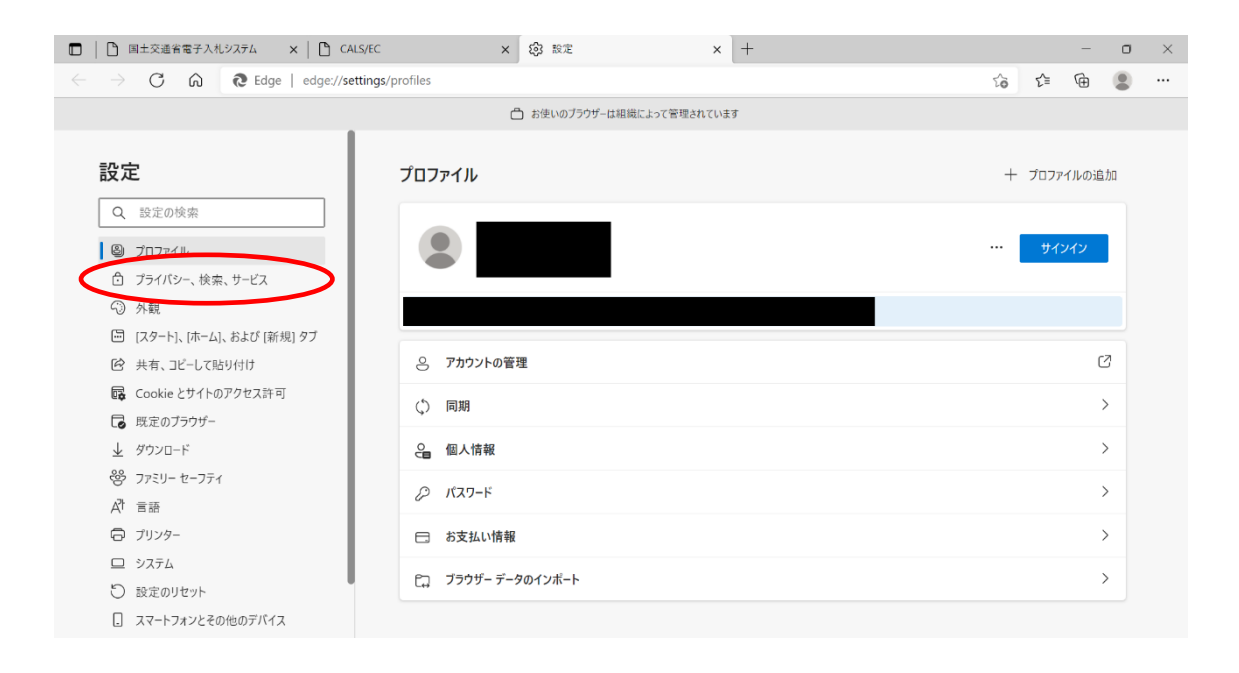

# 2-3. 右側の表示項目「閲覧データをクリア」にある「クリアするデータの選択」をクリックしてください。

| 国土交通省電子入札システム × 〇 CA                                              | LS/EC X 🕄 R/E X +                                                                                       |        | 0         | × |
|-------------------------------------------------------------------|----------------------------------------------------------------------------------------------------|--------|-----------|---|
| $\leftarrow$ $\rightarrow$ C $\widehat{\alpha}$ Edge   edge://set | ttings/privacy                                                                                          | ≙ ⊕    |           |   |
|                                                                   | △ お使いのブラウザーは組織によって管理されています                                                                              |        |           |   |
| 設定                                                                | 閲覧データをクリア                                                                                               |        |           |   |
| Q. 設定の検索                                                          | これには、履歴、パスワード、Cookie などが含まれます。このプロファイルのデータのみが削除されます。 <u>データの管理</u>                                      |        |           |   |
| プロファイル                                                            | 今すぐ閲覧データをクリア クリアする                                                                                      | データの選択 | $\supset$ |   |
| プライバシー、検索、サービス                                                    | ブラウザーを閉じるたびにクリアするデータを選択する                                                                               |        | >         |   |
| ③ 外観                                                              |                                                                                                    |        |           |   |
| 🔄 [スタート]、[ホーム]、および [新規] タブ                                        |                                                                                                    |        |           |   |
| ら 共有、コピーして貼り付け                                                    | プライバシー                                                                                                  |        |           |   |
| Cookie とサイトのアクセス許可                                                | Microsoft Edge のプライバシー設定を選択してください。詳細情報                                                                  |        |           |   |
| □ 既定のブラウザー                                                        |                                                                                                    |        |           |   |
| ⊥ ダウンロード                                                          | トラッキング拒否要求を送信する                                                                                         | ۲      | $\supset$ |   |
| 😵 ファミリー セーフティ                                                     | 支払い方法が保存されているかどうかをサイトで確認できるようにする                                                                        | -      | 5         |   |
| A <sup>7t</sup> 言語                                                | ZIAVIJIMI MITCHECOUNCINE JII CHEROCOUNCIO                                                               | _      |           |   |
| ◎ プリンター                                                           |                                                                                                    |        |           |   |
| Элть                                                              | 必須の診断データ                                                                                                |        |           |   |
| <ul><li>設定のリセット</li></ul>                                         |                                                                                                    |        |           |   |
| スマートフォンとその他のデバイス                                                  | Microsoft では、Microsoft Edge のセキュリティ、最新の状態、適切な動作を維持するために、必須の診断データを収集します<br>Microsoft ブライパシー フマートイソトを未示する |        |           |   |

- 2-4.「時間の範囲」を「すべての期間」、削除するデータは下記を選択し、「今すぐクリア」 をクリックしてください。
  - ・「Cookie およびその他のサイトデータ」
  - ・「キャッシュされた画像とファイル」

|                            |               | 合 お使いのブラウザーは組織によって管理されています                                                   |                 |
|----------------------------|---------------|------------------------------------------------------------------------------|-----------------|
| 没定                         | 閲覧テ           | 周覧データをクリア                                                                    |                 |
| Q 設定の検索                    | これには、         | が削除されます。                                                                     | , データの管理        |
| 3 วีอวราห                  | 今すぐ           | すべての期間 ~                                                                     | クリアするデータの選択     |
| ⑦ プライバシー、検索、サービス           | 75 <b>6</b> - | 問覧の履展                                                                        | ×               |
| <∋ 外観                      |               | 59 個の項目。アドレスパーにオートコンプリートが含まれています。                                            |                 |
| 🔄 [スタート]、[ホーム]、および [新規] タブ |               | ダウンロードの履歴                                                                    |                 |
| 🕑 共有、コピーして貼り付け             | プライノ          | ✓ Cookie およびその他のサイト データ                                                      |                 |
| Cookie とサイトのアクセス許可         | Microso       | 57 個のサイトから。ほとんどのサイトからサインアウトします。                                              |                 |
| 🗔 既定のブラウザー                 | WICTOSO       | ✓ キャッシュされた画像とファイル                                                            |                 |
| 业 ダウンロード                   | トラッキ          | 34.6 MBを解放します。一部のウイトでは、火回のアクセス時に読み込みが遅くなる可能性があります。                           |                 |
| 谷 ファミリー セーフティ              | ±41           | 同期がオフになっています。同期をオンにすると、このデータは ooshita-                                       |                 |
| A <sup>t</sup> 言語          | Z AL          | tkentcont.comにションインしている回用されたタベとのフバイスで用去されます。このデバイスからのみ閲覧データを消去するには、最初にサインアウト |                 |
| ◎ プリンター                    |               | L-129/10-8.9 »                                                               |                 |
| D 9774                     | 必須0           | 今すぐクリア キャンセル                                                                 |                 |
| ○ 設定のリセット                  |               |                                                                              |                 |
| . スマートフォンとその他のデバイス         | Micros        | oft では、Microsoft Edge のセキュリティ、最新の状態、適切な動作を維持するために                            | 、必須の診断データを収集します |

# 2-5. データクリア後、設定画面が表示されていますので、画面上部の「設定」タブの「×」 をクリックして画面を閉じてください。

| □   □ 国土交通省電子入札システム ×   □ CALS/                              | ec x logi Roze x +                                                 |       |       | _    | σ | × |
|--------------------------------------------------------------|--------------------------------------------------------------------|-------|-------|------|---|---|
| $\leftarrow$ $\rightarrow$ C $\bigcirc$ Edge   edge://settin | ngs/privacy                                                        | τô    | ĘĘ    | Ē    |   |   |
|                                                              | 凸 お使いのブラウザーは組織によって管理されています                                         |       |       |      |   |   |
| 設定                                                           | 閲覧データをクリア                                                          |       |       |      |   |   |
| Q 設定の検索                                                      | これには、履歴、パスワード、Cookie などが含まれます。このプロファイルのデータのみが削除されます。 <u>データの管理</u> |       |       |      |   |   |
| プロファイル                                                       | 今すく閲覧データをクリア                                                       | クリア   | するデータ | タの選択 |   |   |
| ⑦ プライパシー、検索、サービス                                             | ブラウザーを閉じるたびにクリアするデータを選択する                                          |       |       |      | > |   |
| ③ 外観                                                         |                                                                    |       |       |      |   |   |
| 🛅 [スタート]、[ホーム]、および [新規] タブ                                   |                                                                    |       |       |      |   |   |
| 🕑 共有、コピーして貼り付け                                               | プライバシー                                                             |       |       |      |   |   |
| G Cookie とサイトのアクセス許可                                         | Microsoft Edge のプライパシー設定を選択してください。詳細情報                             |       |       |      |   |   |
| 🕞 既定のブラウザー                                                   |                                                                    |       |       |      |   |   |
|                                                              | トラッキング拒否要求を送信する                                                    |       |       | •    |   |   |
| ジ ファミリー セーフティ                                                | 支払い方法が保存されているかどうかをサイトで確認できるようにする                                   |       |       |      |   |   |
| 語言 作A                                                        |                                                                    |       |       | _    |   |   |
| ◎ プリンター                                                      |                                                                    |       |       |      |   |   |
| ロ システム                                                       | 必須の診断データ                                                           |       |       |      |   |   |
| <ul><li>設定のリセット</li></ul>                                    |                                                                    |       |       |      |   |   |
|                                                              | Microsoft では、Microsoft Edge のセキュリティ、最新の状態、適切な動作を維持するために、必須の診断データ   | を収集しま | す     |      |   |   |

### 3. Google Chrome

3-1. Chrome を起動し、画面右上の : をクリック後、「その他のツール」から「閲覧履歴を 消去」をクリックしてください。

| <ul> <li>③ 国土交通省電子入札システム ×</li> <li>③ CALS/EC</li> </ul>                    | × +                                        |                                            |                            | ✓ - □ >                                                                       | ×      |
|-----------------------------------------------------------------------------|--------------------------------------------|--------------------------------------------|----------------------------|-------------------------------------------------------------------------------|--------|
| <ul> <li>♀ ♀ ♀ ■ ezoaw.e-bisc.go.jp/CALS/Accept</li> <li>● 国土交通省</li> </ul> | 247                                        |                                            |                            | ビ マ<br>新しいタブ Ctrl+T<br>新しいウィンドウ Ctrl+N<br>新しいシークレット ウィンドウ Ctrl+Shift+N        |        |
|                                                                             | 「利用者登録/電子入札」                               | 選択画面(受注者用)                                 |                            | 履歴<br>ダウンロード Ctrl+J<br>ブックマーク                                                 | •      |
|                                                                             |                                            | 利用者登録                                      |                            | ズーム     -     100% +     こ       印刷     Ctrl+P       キャスト       検索     Ctrl-F |        |
|                                                                             |                                            | 名前を付けてページを保存<br>ショートカットを作成<br>ウィンドウに名前を付ける | Ctrl+S                     | その他のツール<br>編集 切り取り コピー 貼り付<br>設定                                              | ►<br>け |
|                                                                             | 調達機関 : 「内閣」                                | 閲覧履歴を消去 Ctrl-<br>拡張機能<br>タスクマネージャ          | +Shift+Delete<br>Shift+Esc | ヘルプ<br>終了                                                                     | ×      |
|                                                                             |                                            | デベロッパー ツール                                 | Ctrl+Shift+I               |                                                                               |        |
|                                                                             | 業務実行中はこの画面を閉じないでくださ<br>ションが正常に終了しない場合があります | <mark>さい。</mark> 業務画面より先にこの画に<br>す。        | 面を 閉じると、                   | アプリケー                                                                         |        |
|                                                                             |                                            |                                            |                            |                                                                               |        |

- 3-2. 「閲覧履歴データの削除」にて「基本設定」タブの内容が表示されますので、「期間」 を「全期間」、削除するデータは以下を選択し、「データを削除」をクリックしてください。
  - ・「Cookie と他のサイトデータ」
  - ・「キャッシュされた画像とファイル」

| <ul> <li>③ 国土交通省電子入札システム ×</li> <li>※ CALS/EC</li> </ul>                                     | × 💠 設定 × +                                                                                                    | ~ - Ø × |
|----------------------------------------------------------------------------------------------|----------------------------------------------------------------------------------------------------|---------|
| $\leftarrow$ $\rightarrow$ $\mathbf{C}$ ( $\boldsymbol{\Theta}$ Chrome   chrome://settings/d | earBrowserData                                                                                                    | ₿ ✿ 😩 : |
| 設定                                                                                           |                                                                                                    |         |
| <ul> <li>Google の設定</li> <li>自動入力</li> <li>プライバシーとセキュリティ</li> </ul>                          | 安全有     閲覧履歴データの)削除       基本設定     詳細設定       期間     全期間                                                                                                    |         |
| <ul> <li>デザイン</li> <li>Q 検索エンジン</li> <li>団 民主のブラウザ</li> <li>① 起動時</li> <li>洋肥吹店</li> </ul>   | ブライ       閲覧履歴<br>検索ボックスなどの閲歴を削除します         ●       マ         Cookie と他のサイトデータ<br>ほとんどのサイトからログアウトします。         ・       キャッシュされた適像とファイル         ・       11.1MB を解放します。サイトによっては、次回アクセスする際に読み込み |         |
| 北京活動能<br>加速活動能<br>Chrome について                                                                | →ClacaCaSpe(AaSDBalt)の53+3・<br>・<br>王<br>・<br>・<br>王<br>・<br>・<br>・<br>・<br>・<br>・<br>・<br>・<br>・<br>・<br>・<br>・<br>・                                                                       |         |

3-3. データ削除後、設定画面が表示されていますので、画面上部の「設定」タブの「×」 をクリックして画面を閉じてください。

| <ul> <li>③ 国主交通省電子入札システム ×</li> <li>※ CALS/E</li> </ul>                        | ic 🗰 tože x +                                             | $\sim$ | - | ٥ |   | × |
|--------------------------------------------------------------------------------|-----------------------------------------------------------|--------|---|---|---|---|
| $\leftarrow$ $\rightarrow$ $\mathcal{C}$ $\bigcirc$ Chrome   chrome://settings | /privacy                                                  |        | ¢ | ☆ | 1 | : |
| 設定                                                                             | Q、 設定項目を検索                                                |        |   |   |   |   |
| L Google の設定                                                                   | 安全確認                                                      |        |   |   |   | Î |
| 自 自動入力                                                                         |                                                           |        |   |   |   |   |
| プライバシーとセキュリティ                                                                  | ♥ Chrome でテータ侵害や不正な拡張機能などの脅威から保護されているか確認します 今ずぐ施設         |        |   |   |   |   |
| ♥ デザイン                                                                         |                                                           |        |   |   |   |   |
| Q 検索エンジン                                                                       | ノライハシーとセキュリティ                                             |        |   |   |   |   |
|                                                                                | ■ 閲覧履歴ゲータの削除<br>閲覧履歴、Cookie、キャッシュなどを削除します                 |        |   |   |   | I |
| <ul> <li>         し 起動時         </li> <li>         詳細設定         </li> </ul>    | Cookie と他のサイトデータ<br>シークレットモードでサードパーティの Cookie がブロックされています |        |   |   |   | l |
| 拡張機能 🔼                                                                         | セキュリティ     セーフブラウジング(危険なサイトからの保護機能)などのセキュリティ設定     ・      |        |   |   |   | l |
| Chrome (COUT                                                                   | サイトの設定<br>サイトが使用、表示できる情報(位置情報、カメラ、ボッブアップなど)を制御します         |        |   |   |   |   |
|                                                                                | ▲ プライバシーサンドボックス<br>試用販機能はオンになっています                        |        |   |   |   |   |
|                                                                                |                                                           |        |   |   |   | - |